RUTA DE ACCESO EN SÉNECA – Solicitud de cambio de perfil bilingüe o renuncia a impartir enseñanza bilingüe \*Solo para profesorado definitivo del centro que no llegó a puesto bilingüe por CCTT (en el caso de las renuncias).

1. El profesor/a interesado en solicitar la autorización o renuncia pincha en la carpeta de la parte superior derecha DOCUMENTOS QUE SE PUEDEN PEDIR.

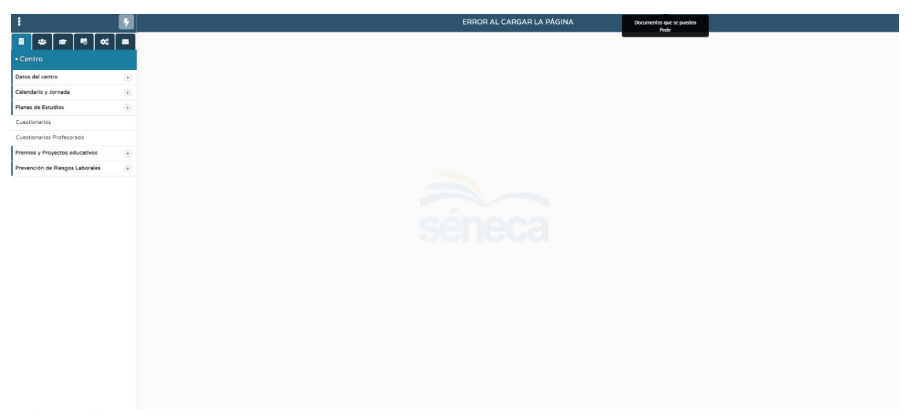

2. Localiza la carpeta PROGRAMA DE CENTRO BILINGÜE. Aparecen los dos anexos, de renuncia o bien de solicitud de autorización.

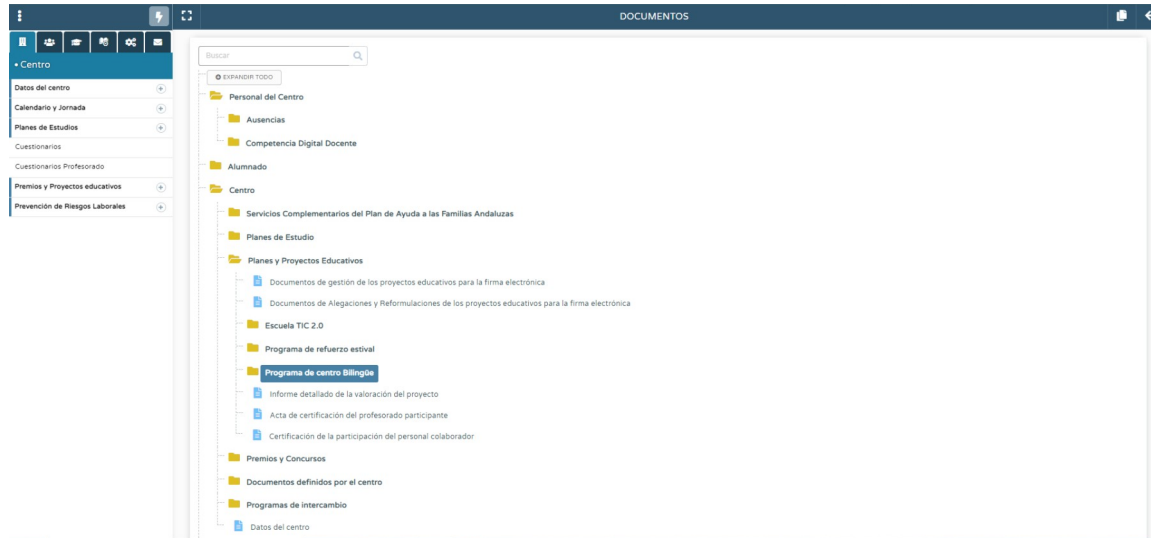

3. El profesor/a solicitante completa el anexo correspondiente en DOCUMENTOS SOLICITADOS (ya sea de solicitud de perfil o bien de renuncia) y enviar a Bandeja de Firmas. Allí lo firman tanto el solicitante como la dirección del centro.

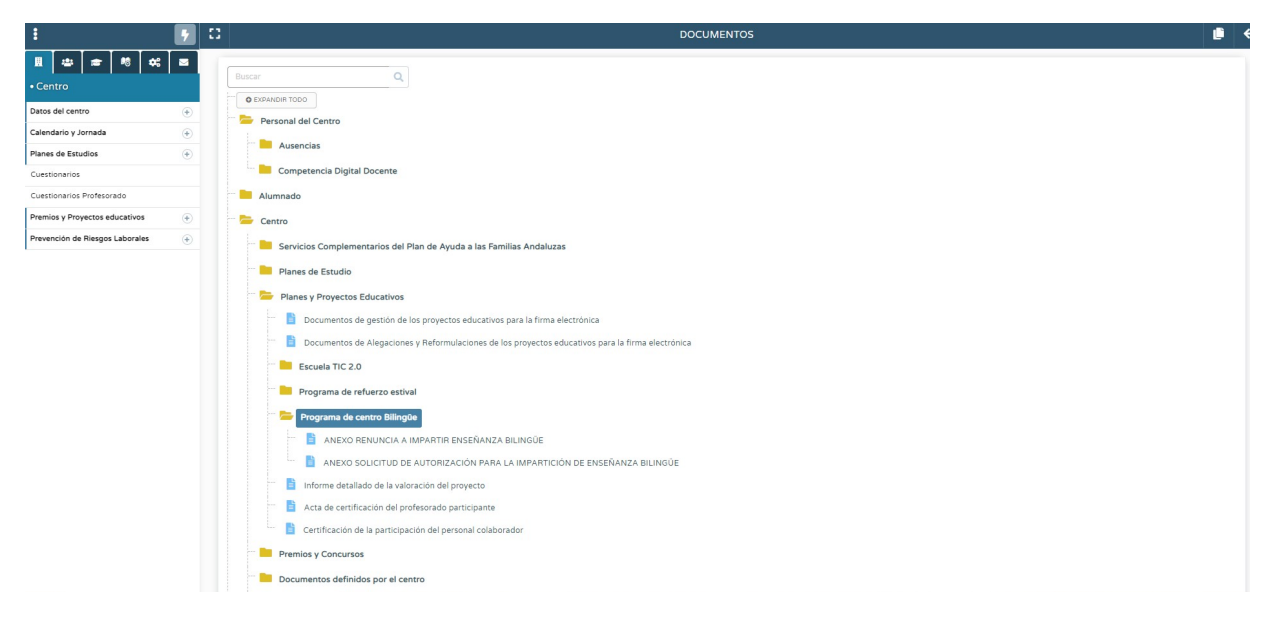

4. Tras la firma, la dirección accede con su perfil a PLANES Y PROGRAMAS EDUCATIVOS > PROGRAMA DE CENTRO BILINGÜE. Con el botón derecho despliega el menú y selecciona "Solicitud autorización cambio de perfil".

| ÷ .                              | C 🔉                                            |                                 | RELACIÓN E | RELACIÓN DE PLANES/PROYECTOS EN EL CENTRO |                               |  |  |  |  |  |  |
|----------------------------------|------------------------------------------------|---------------------------------|------------|-------------------------------------------|-------------------------------|--|--|--|--|--|--|
| <b>॥</b> ⇒ ≈ € ↔ ≡               |                                                |                                 |            |                                           |                               |  |  |  |  |  |  |
| • Centro                         | Planes y Proyectos Educativos en situación de: |                                 |            |                                           |                               |  |  |  |  |  |  |
| COVID19                          | Vigente                                        | Vigente 🗸                       |            |                                           |                               |  |  |  |  |  |  |
| Datos propios                    |                                                |                                 |            |                                           |                               |  |  |  |  |  |  |
| Calendario y Jornada             |                                                |                                 |            |                                           |                               |  |  |  |  |  |  |
| Planes de Estudios               | Número total de registi                        | Número total de registros: 6    |            |                                           |                               |  |  |  |  |  |  |
| Servicios Ofertados              | Planes/Proyecto<br>Educativo                   |                                 |            |                                           | Periodo de aplicación         |  |  |  |  |  |  |
| Consejo Escolar                  | Programa de centro bi                          | lingüe - Inglés                 |            | 1                                         | Permanentemente               |  |  |  |  |  |  |
| Titulos                          | Plan de Salud Laboral                          | Opciones 🗙                      |            | 1                                         | Permanentemente               |  |  |  |  |  |  |
| Cuestionarios                    | Prevención de la Violer                        | Datos básicos de la solicitud   |            |                                           | DESDE 01/09/2021 - 31/08/2022 |  |  |  |  |  |  |
| Planificación                    | Prácticum Máster Secu                          | Datos del proyecto              |            |                                           | DESDE 01/09/2021 - 31/08/2022 |  |  |  |  |  |  |
| Certificaciones de Matriculas    | Intercambios alumnado                          | Memorias anuales                |            |                                           | DESDE 01/09/2021 - 31/08/2022 |  |  |  |  |  |  |
| Memoria informativa              | Plan de igualdad de gé                         | Participantes                   |            |                                           | Permanentemente               |  |  |  |  |  |  |
| Planes y Programas Educativos    |                                                | Solicitudes autorización cambio |            |                                           |                               |  |  |  |  |  |  |
| Planes y Proyectos Educativos    |                                                | Borrar                          |            |                                           |                               |  |  |  |  |  |  |
| Notificaciones                   |                                                | ESC para Cerrar                 |            |                                           |                               |  |  |  |  |  |  |
| Transformación Digital Educativa |                                                |                                 |            |                                           |                               |  |  |  |  |  |  |

5. Pinchando en AÑO ACADÉMICO 2023/24 se despliegan las solicitudes que se han cursado en el centro. En el detalle de la misma, el director **completa un documento en el que aparecen datos como el puesto, el ANL propuesta para impartir y las horas de docencia. En este mismo paso se adjunta el certificado B2/C1 aportado.** 

| 1                                  | •   | D Y B                        | RELACIÓN DE SOLICITUDES DE AUTORIZACIÓN DE CAMBIO DE PERFIL |                     |            |  |  |  |  |  |
|------------------------------------|-----|------------------------------|-------------------------------------------------------------|---------------------|------------|--|--|--|--|--|
| <b>⊥</b> ⇔ ≈ € ≠:                  |     |                              |                                                             |                     |            |  |  |  |  |  |
| • Centro                           |     | Año académico:               |                                                             |                     |            |  |  |  |  |  |
| COVID19                            | ۲   | 2022/2023                    | ~                                                           |                     |            |  |  |  |  |  |
| Datos propios                      | ۲   | 2022/2023                    |                                                             |                     |            |  |  |  |  |  |
| Calendario y Jornada               | ۲   |                              |                                                             |                     |            |  |  |  |  |  |
| Planes de Estudios                 | ۲   | Número total de registros: 1 |                                                             |                     |            |  |  |  |  |  |
| Servicios Ofertados                | ۲   | Nombre                       | Dni/Pasaporte                                               | Título acreditativo | ¿Admitido? |  |  |  |  |  |
| Consejo Escolar                    | ۲   | Aguado Pedraza, José Maria   | 80139254D                                                   | si                  | No         |  |  |  |  |  |
| Títulos                            | ۲   |                              |                                                             |                     |            |  |  |  |  |  |
| Cuestionarios                      |     |                              |                                                             |                     |            |  |  |  |  |  |
| Planificación                      | ۲   |                              |                                                             |                     |            |  |  |  |  |  |
| Certificaciones de Matriculas      |     |                              |                                                             |                     |            |  |  |  |  |  |
| Memoria informativa                |     |                              |                                                             |                     |            |  |  |  |  |  |
| Planes y Programas Educativos      |     |                              |                                                             |                     |            |  |  |  |  |  |
| Planes y Proyectos Educativos      | >   |                              |                                                             |                     |            |  |  |  |  |  |
| Notificaciones                     |     |                              |                                                             |                     |            |  |  |  |  |  |
| Transformación Digital Educativa   |     |                              |                                                             |                     |            |  |  |  |  |  |
| Programas para la Innovación       | ۲   |                              |                                                             |                     |            |  |  |  |  |  |
| A                                  |     |                              |                                                             |                     |            |  |  |  |  |  |
| Equipamiento                       |     |                              |                                                             |                     |            |  |  |  |  |  |
| Libro de Visitas de la Inspección  |     |                              |                                                             |                     |            |  |  |  |  |  |
| Libro de Visitas Asesoria          | _   |                              |                                                             |                     |            |  |  |  |  |  |
| Planes de Centro                   |     |                              |                                                             |                     |            |  |  |  |  |  |
| Proceso de Autoevaluación v Meiora | (+) |                              |                                                             |                     |            |  |  |  |  |  |
|                                    |     |                              |                                                             |                     |            |  |  |  |  |  |